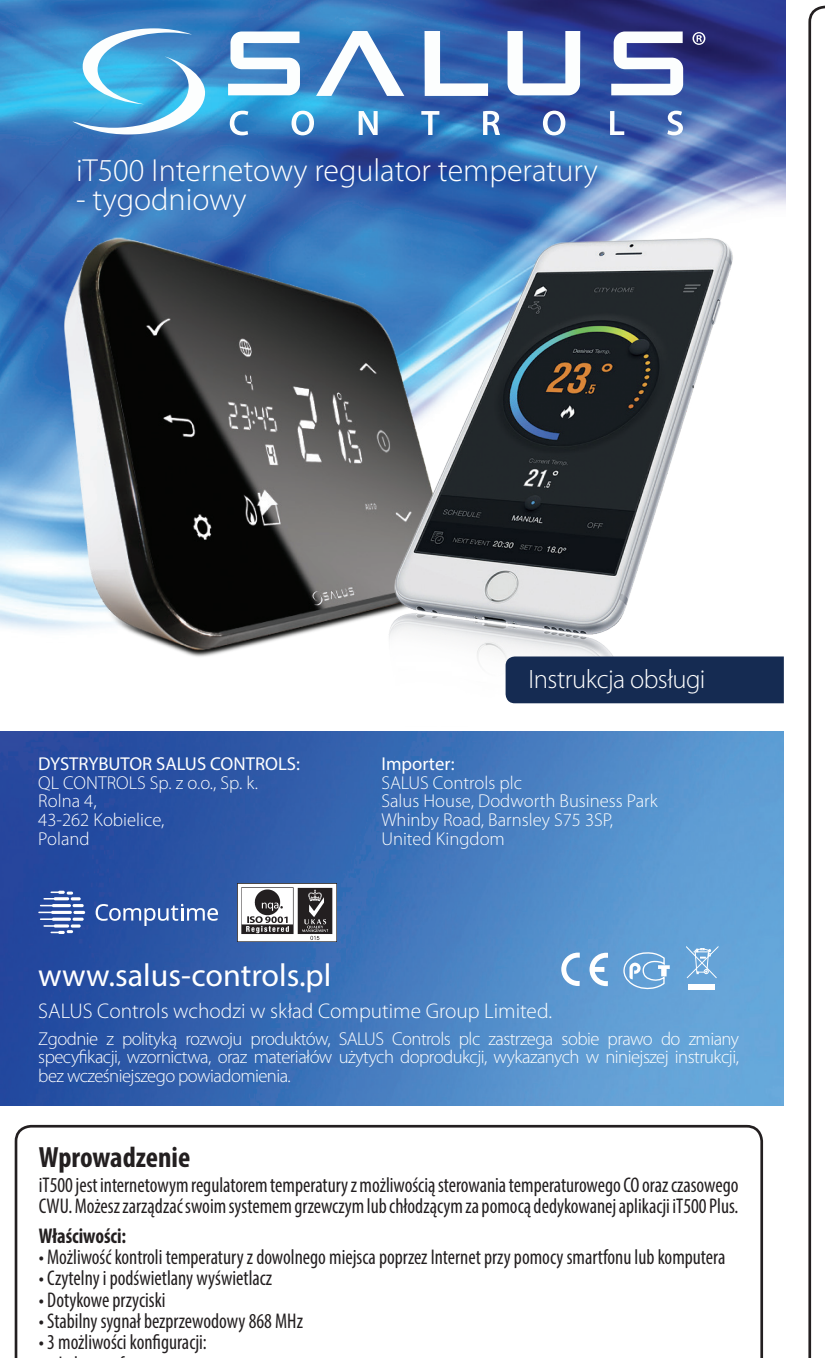

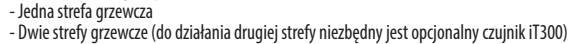

- Jedna strefa grzewcza + ciepła woda użytkowa
- Tryb WAKACYJNY oraz tryb oszczędzania energii
- Dármowa\* aplikacja iT500 Plus \*Aplikacia jest darmowa i nie wymaga opłat abonamentowych. Pobjeranie danych niezbednych do działania aplikacji może wiazać sie z opłatami, które ależą od stawek naliczanych przez danego operatora sieci komórkowej

#### Zestaw zawiera:

- Regulator iT500TR

Odbiornik iT500RX - Bramkę internetową iTG500, która podłączona z routerem za pomocą kabla LAN, pozwala na zdalną kontrolę poprzez Internet przy użyciu aplikacji.

# Zgodność produktu

Produkt jest zgodny z następującymi dyrektywami UE: kompatybilności elektromagnetycznej 2014/30/EU, niskonapięciową 2014/35/EU, dyrektywą 2014/53/EU oraz 2011/65/EU. Pełne informacje dostępne są na stronie internetowej www.saluslegal.com

# Bezpieczeństwo

Używać zgodnie z regulacjami obowiązującymi w danym kraju oraz na terenie UE. Należy używać urządzenie zgodnie z przeznaczeniem, nie dopuszczając do jego zawilgocenia. Produkt wyłącznie do użytku wewnątrz budynków. Instalacja musi zostać przeprowadzona przez wykwalifikowaną osobę, zgodnie z zasadami obowiązującymi w danym kraju oraz na terenie UE.

## Dana tachniczna

| Dane techniczne                  |                                                                              |
|----------------------------------|------------------------------------------------------------------------------|
| Zasilanie:                       | iT500 - 2 x baterie AA<br>iT300 - 2 x baterie AAA<br>iT500RX - 230 V AC 50Hz |
| Maks. prąd obciążenia:           | CH: 16 (5) A<br>AUX: 5 (3) A                                                 |
| Zakres regulacji temperatury:    | 5°C - 35°C (co 0,5°C)                                                        |
| Temp. ochrony przed zamarzaniem: | 5°C - 9°C (co 0,5°C)                                                         |
| Histereza:                       | 1°C                                                                          |
| Temperatura składowania:         | -20°C do 60°C                                                                |
| Klasa ochrony:                   | IP 30                                                                        |

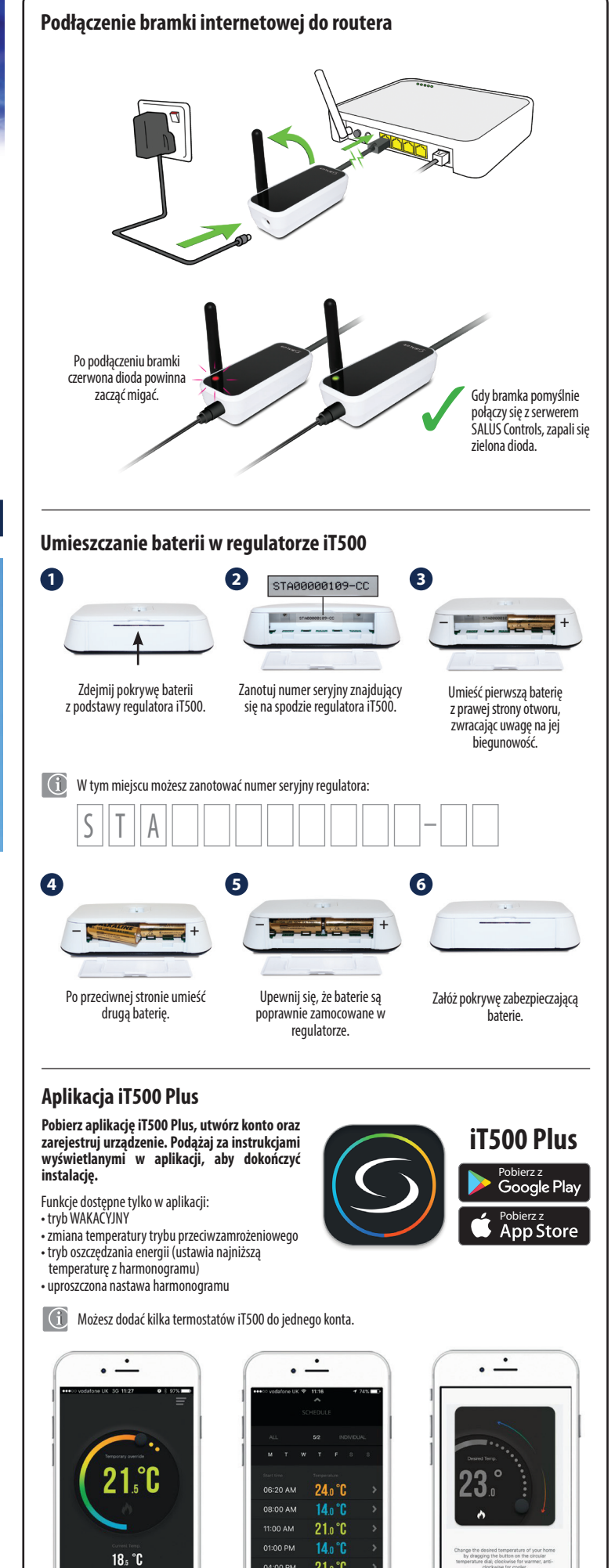

4:00 PM 21.0 °C 9:00 PM 14 n °C

0

W prosty sposób możesz

modvfikować swói harmonogram

Intuicyjny interfejs.

SKIP

NEXT .... 0

Wbudowany poradnik

iak korzystać z aplikacii.

#### Opis ikon na wyświetlaczu lkona ustawień 0 2 3 4 5 6 Połaczenie z Internetem Aktywna łączność bezprzewodowa 🗘 🌐 ((r)) 🗖 🔒 Wyczerpanie baterii Tryb WAKACYJNY 1234567 Blokada klawiszy 23-Jednostka temperatury 22 88:88₽ Aktualna / zadana temperatura Grzanie CWU włączone w trybie ciągłym 8 123455 21 Ręczna zmiana programu grzania CWU Tryb automatyczny Tryb przeciwzamróż 11 Grzanie CWU Ikona (WII Tryb chłodzenia aktywny (strefa 2) 19 18 17 16 15 14 13 Strefa 2 Tryb grzania aktywny (strefa 2) Tryb chłodzenia aktywny (strefa 1) Strefa 1 20. 21. 22. 23. Tryb grzania aktywny (strefa 1) Numer aktualnego programu Zegar Dzień tygodnia Funkcje przycisków Zatwierdź -W górę - Powrót - START (podświetlenie wyświetlacza) O - Ustawienia / zmiana strefy 🗸 - W dół

### Instalacja uchwytu naściennego (opcjonalnie)

Zalecane jest zamocowanie regulatora na wysokości 1,5 m, w miejscu umożliwiającym swobodną cyrkulację powietrza, unikając znajdujących się w pobliżu urządzeń wytwarzających ciepło.

do uchwytu

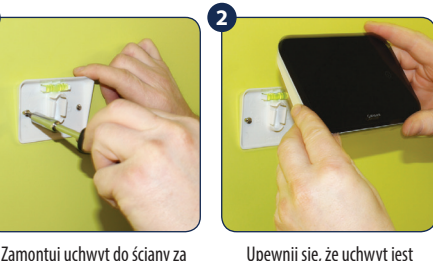

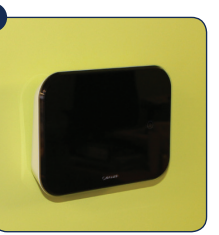

Zamontuj uchwyt do ściany za pomocą kołków znajdujących się w zestawie

10

11.

12. 13.

14. 15.

16.

17.

18.

19.

Po umieszczeniu regulatora odpowiednio zamontowany, w uchwycie, sprawdź czy urzadzenie następnie przymocuj regulator zostało prawidłowo osadzone.

#### Wolnostojąca opcja montażu iT500

Aby regulator iT500 mógł być stosowany jako wolnostojący, należy przypiąć podstawkę znajdującą się w zestawie.

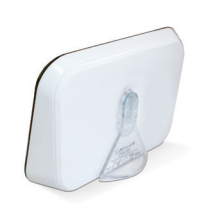

#### Opis przełączników w odbiorniku iT500RX

AUTO - odbiornik pracuje w trybie automatycznym 1.

- (zgodnie ze wskazaniami termostatu lub aplikacji)
- MANUAL odbiornik pracuje w trybie ręcznym (zgodnie 2. ze wskazaniem przełącznika znajdującego się niżej)
- OFF odbiornik wyłączony
- CH w trybie recznym, strefa 1 załaczona
- AUX w trybie ręcznym, strefa 2 załączona 5.
- 6. CH/AUX - w trybie ręcznym, obie strefy załączone

# 123

#### Opis przyłączy elektrycznych w odbiorniku iT500RX

|                                                                                                    | Złącze                   | Opis                     |
|----------------------------------------------------------------------------------------------------|--------------------------|--------------------------|
|                                                                                                    | L,N                      | Zasilanie 230 V AC       |
| CH (strefa 1)         NC         Styk normalnie zamknięty           NO         Styk normalnie otwarty           COM         Styk wspólny | Styk normalnie zamknięty |                          |
|                                                                                                    | NO                       | Styk normalnie otwarty   |
|                                                                                                    | COM                      | Styk wspólny             |
| AUX (strefa 2)                                                                                                    | NC                       | Styk normalnie zamknięty |
| 111111 Jule 🎞                                                                                                    | NO                       | Styk normalnie otwarty   |
|                                                                                                    | COM                      | Styk wspólny             |

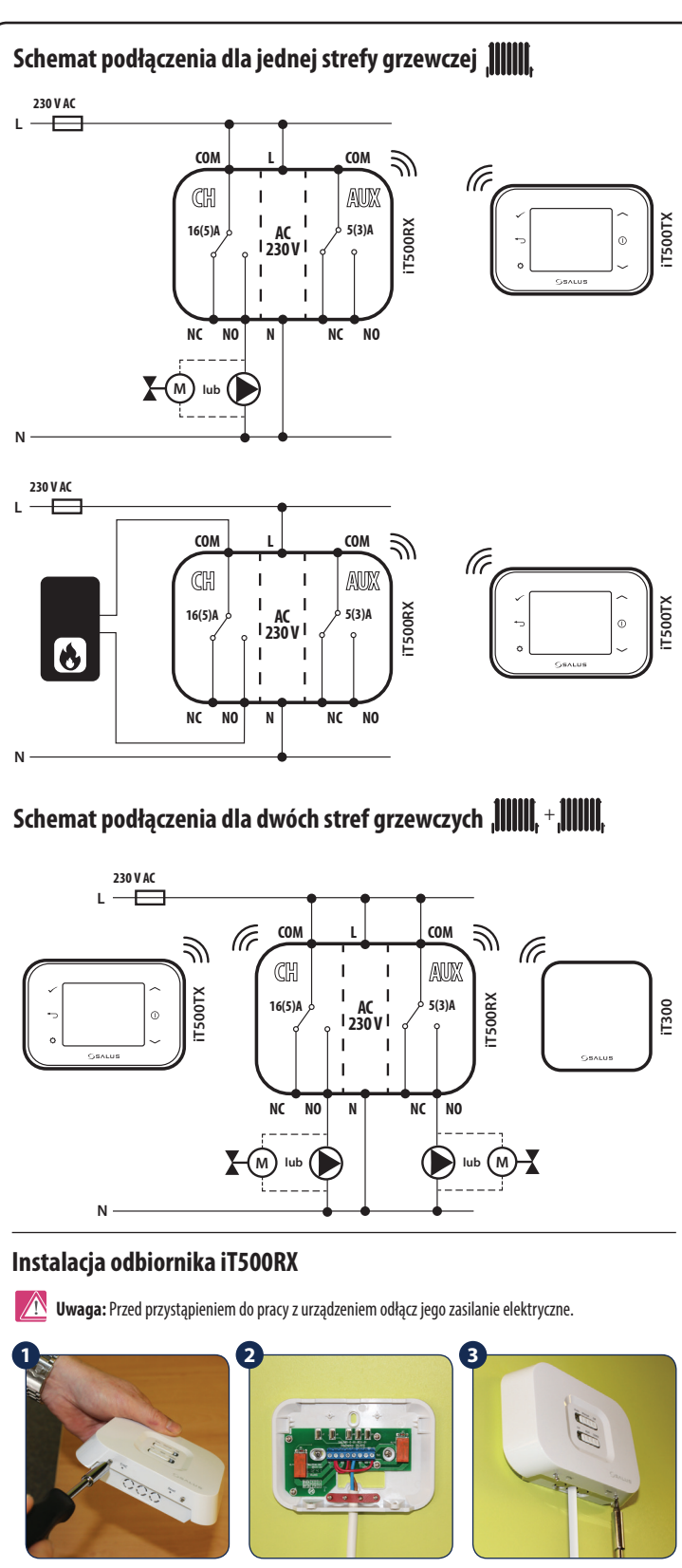

Poluzuj śruby znajdujące się w dolnei cześci urzadzenia, a następnie zdejmij pokrywę odbiornika

Tylną cześć odbiornika przymocuj do ściany za pomoca dostarczonych

kołków montażowych. Podłącz

przewody zgodnie z odpowiednim

schematem

Załóż przednią pokrywę odbiornika. a następnie dokreć śrubki znaidujace sie w dolnej cześci urządzenia.

#### Montaż czujnika iT300 na uchwycie ściennym

Uwaga: Czujnik iT300 jest sprzedawany oddzielnie, używany jest do obsługi drugiej strefy grzewczej.

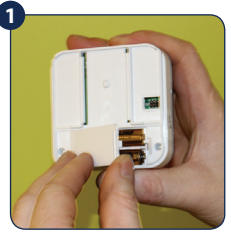

Włóż 2 baterie AAA do pojemnika na baterie, znajdującego się z tyłu czuinika.

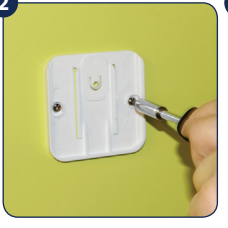

Zamontui uchwyt ścienny za pomoca kołków montażowych dołączonych do czujnika.

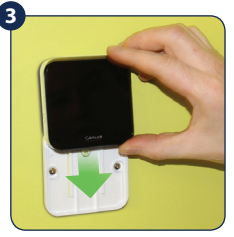

Wsuń czujnik iT300 do uchwytu ściennego.

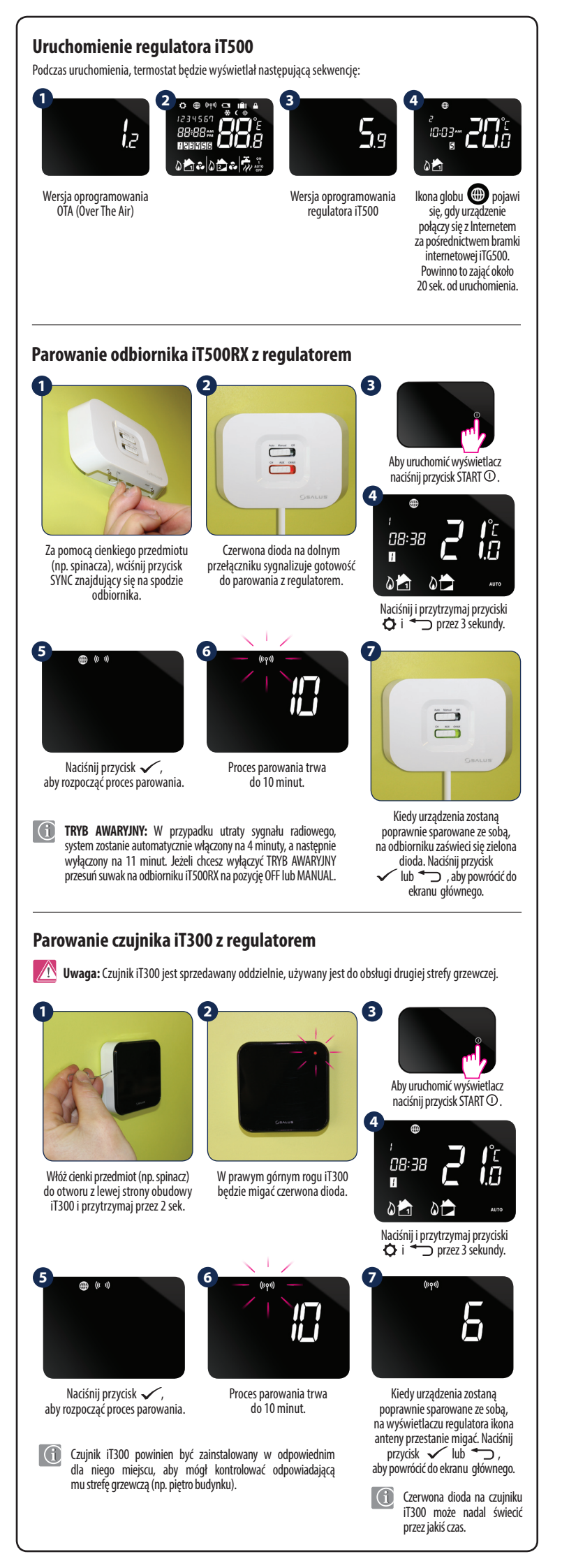

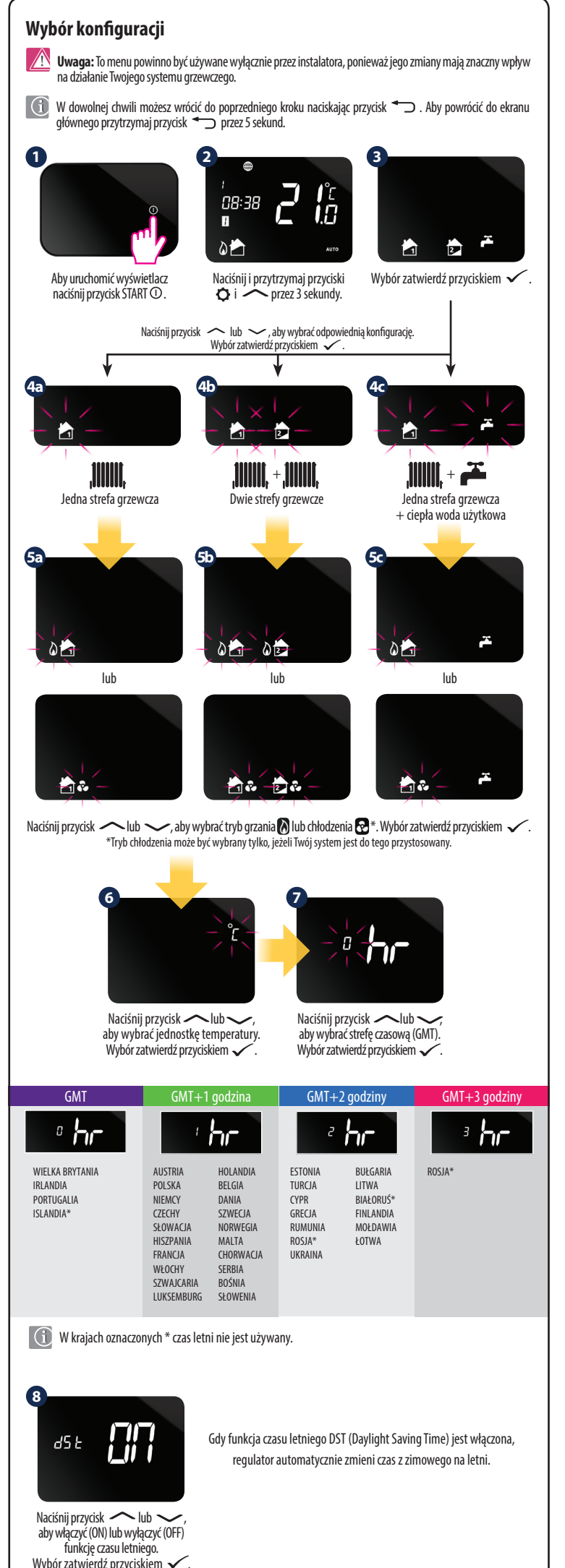

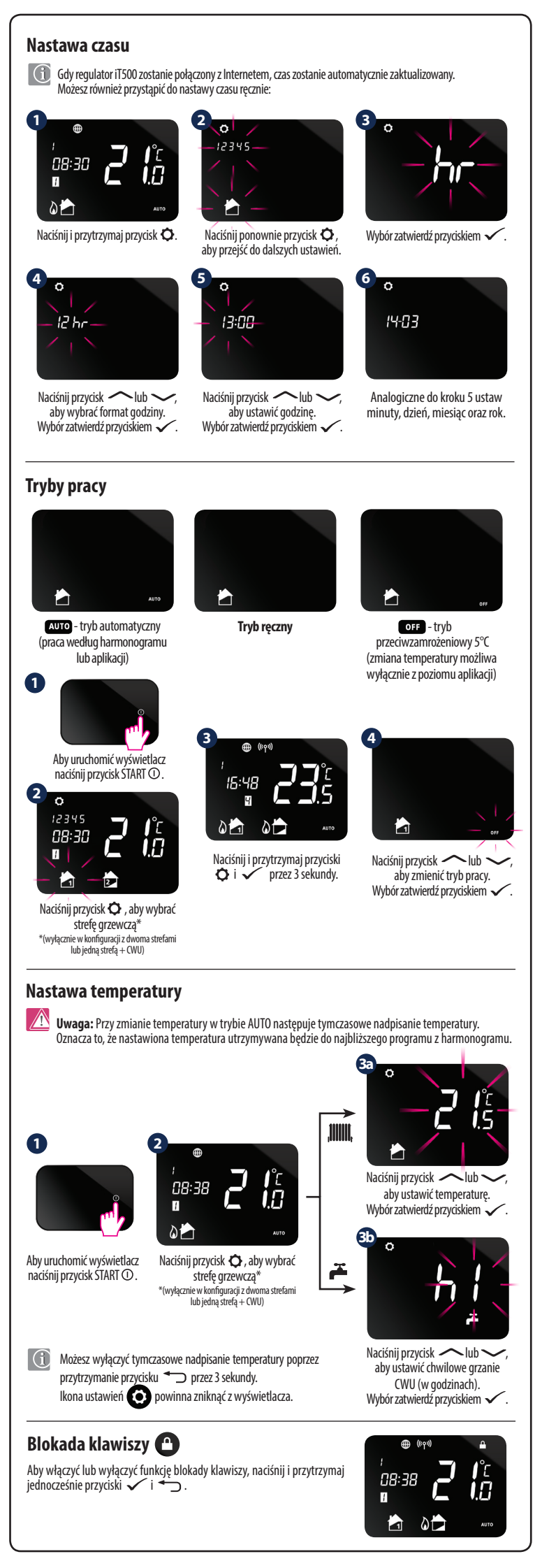

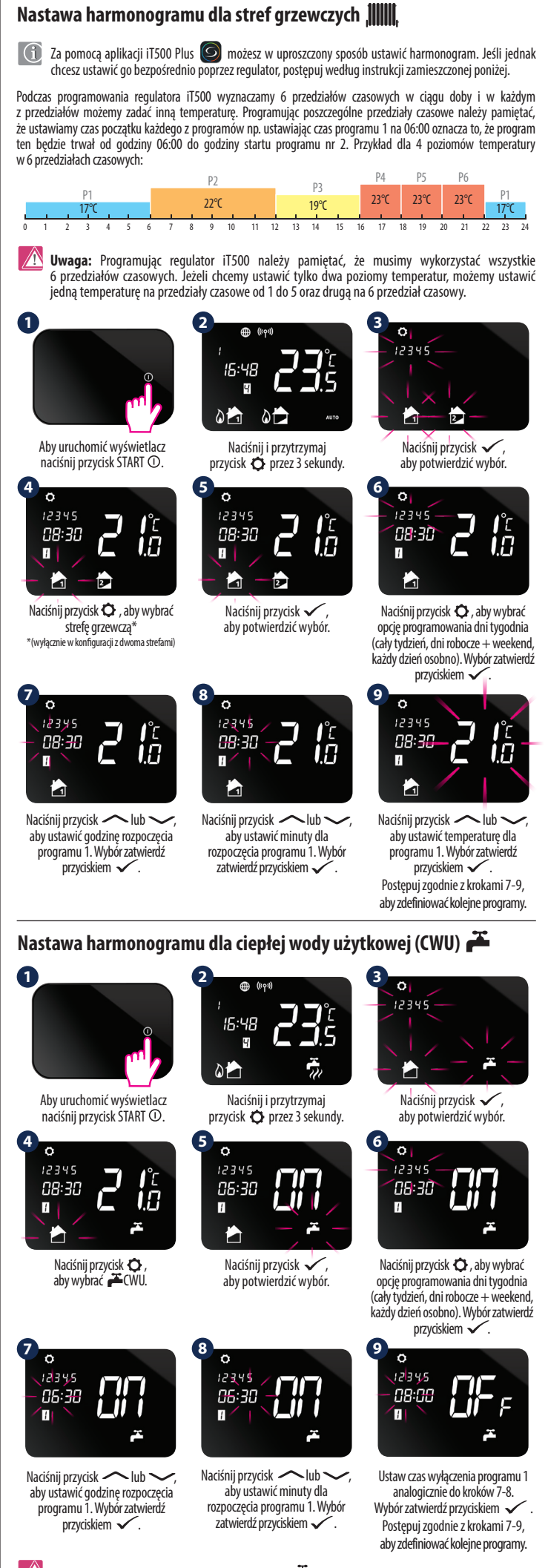

Uwaga: Podczas ustawiania harmonogramu dla CWU 
możesz nastawić 3 przedziały czasowe (programy) na dzień. Dla każdego programu musisz zdefiniować czas rozpoczęcia oraz zakończenia grzania.